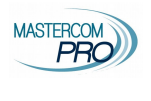

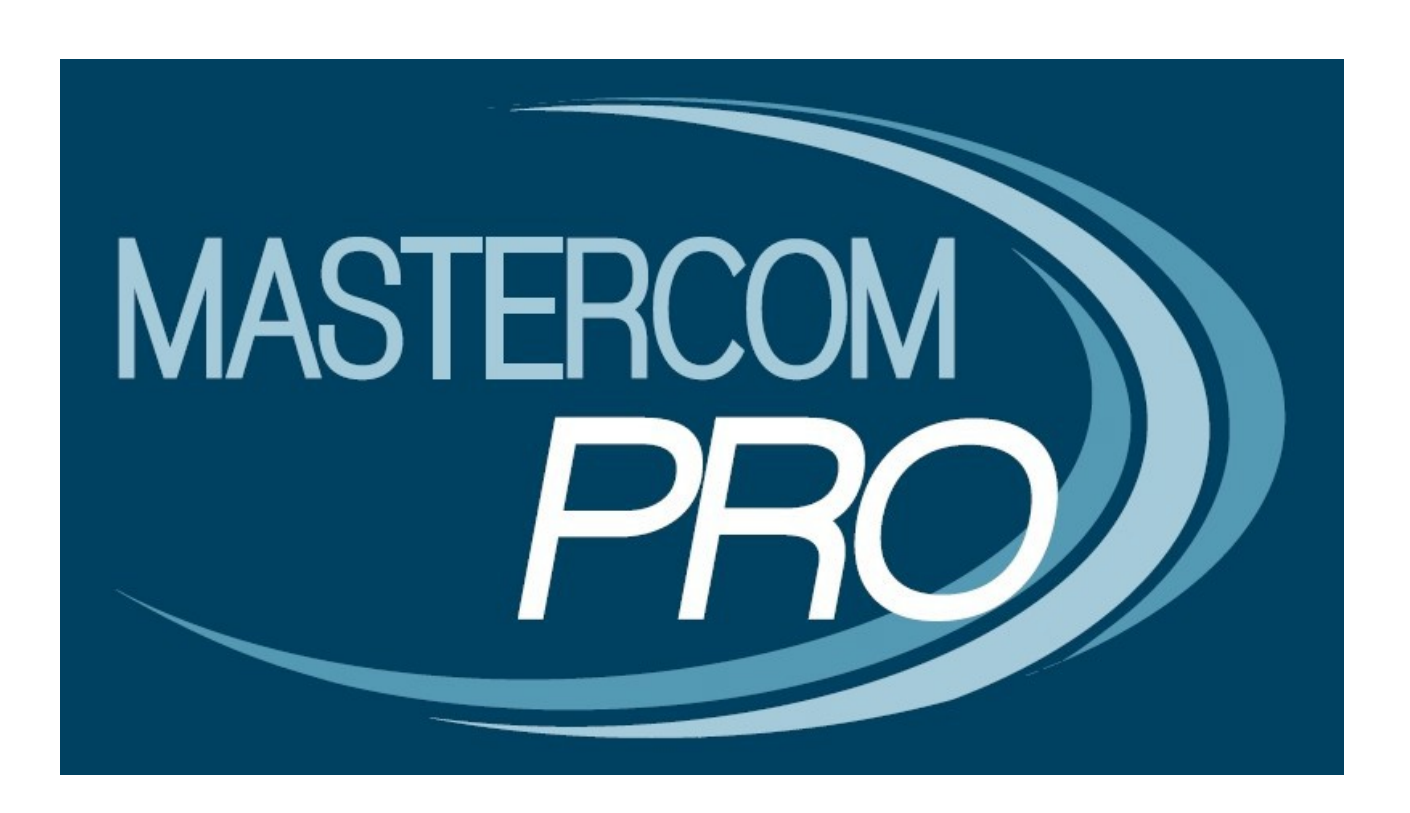

# **REGISTRO ELETTRONICO MASTERCOM**

## **COLLOQUI CON I GENIRTORI**

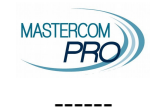

### Prenotare un colloquio un docente

### Dal computer collegandosi al sito famiglie

| MISTERCON         | lstituto di Istruz<br>Superiore "Gioli<br>(TO)"         | ione<br>itti             | Colloqui                                                       |                                                                                                    |                   |                                                        | ⊠papà prova                     |  |
|-------------------|---------------------------------------------------------|--------------------------|----------------------------------------------------------------|----------------------------------------------------------------------------------------------------|-------------------|--------------------------------------------------------|---------------------------------|--|
| 2                 | alunno prova                                            | •                        | COLLOQUI                                                       |                                                                                                    |                   |                                                        | STAMPA ELENCO<br>PRENOTAZIONI   |  |
|                   | A.S. 2020/2021                                          |                          | Insegnante                                                     |                                                                                                    | Ultimo colloquio  | Prossimo colloquio prenotato                           | Azioni                          |  |
|                   |                                                         |                          | Guglielmo Marconi<br>Docente tecnico/prat<br>EDUCAZIONE CIVIC/ | ico<br>A, MATEMATICA                                                                                                    |                   | 🛗 venerdì 05<br>febbraio                               | Gestisci                        |  |
| Ē                 | HOME                                                    |                          |                                                                |                                                                                                    |                   | <ul> <li>③ 11:00 - 12:00</li> <li>✓ posto 2</li> </ul> |                                 |  |
| ይ                 | FUNZIONI                                                | -                        | MARIA GABRIELLA I<br>Docente<br>ALIMENTAZIONE                  |                                                                                                    |                   |                                                        | nessun colloquio<br>disponibile |  |
| LP .              | Compiti                                                 |                          | Docente<br>FISICA                                              |                                                                                                    |                   |                                                        | nessun colloquio<br>disponibile |  |
| Ø                 | Voti                                                    |                          |                                                                |                                                                                                    |                   |                                                        |                                 |  |
| ¢                 | Assenze                                                 |                          | Cliccando su<br>che:                                           | ı colloqui app                                                                                                    | arirà la seguente | e schermata da cu                                      | i il genitore vede              |  |
| $\Diamond$        | Annotazioni                                             |                          | - ha un coll                                                   | oquio prenota                                                                                                    | to per il 5 febb  | praio alle 11.00 d                                     | con il docente di               |  |
| ***               | Note disciplina                                         | ri                       | matematica.                                                    | oquio prenota                                                                                                    |                   |                                                        | in accente di                   |  |
| Ш                 | Agenda                                                  |                          | - La docente                                                   | e di alimentaz                                                                                                    | ione non ha fiss  | ato colloqui così                                      | come il docente                 |  |
| Q                 | Argomenti                                               |                          | di fisica.                                                     |                                                                                                    |                   | •                                                      |                                 |  |
| 쓙                 | Pagelle                                                 |                          | È possibile                                                    | prenotare un o                                                                                                    | colloquio con il  | docente di mater                                       | matica cliccando                |  |
| $\boxtimes$       | Comunicazioni                                           |                          | su <mark>Ocsusei</mark>                                        |                                                                                                    |                   |                                                        |                                 |  |
| Q                 | Colloqui                                                |                          |                                                                |                                                                                                    |                   |                                                        |                                 |  |
| Ŧ                 | Colloqui Genero                                         | ali                      |                                                                |                                                                                                    |                   |                                                        |                                 |  |
| ي<br>ا<br>لي<br>ا | Guglielmo Marconi<br>Docente tecnico/p<br>DUCAZIONE CIV | oratico<br>/ICA, MATEMAT | ICA                                                            |                                                                                                    |                   |                                                        |                                 |  |
| Pos               | sti disponibili                                         | Data                     |                                                                | Orario e note                                                                                                    |                   |                                                        | Azioni                          |  |
|                   | 20                                                      | venerdì 05 feb           | braio                                                          | 09:00 - 10:0                                                                                                    | 0                 |                                                        | √ Seleziona                     |  |
|                   |                                                         |                          |                                                                | Il colloquio avverrà a mezzo meet facendo uso<br>dell'account istituzionale dell'alunno sul quale<br>riceverà il link di invito |                   |                                                        |                                 |  |
|                   | $\checkmark$                                            | venerdì 05 feb           | braio                                                          | <ul> <li>① 11:00 - 12:0</li> <li>✓ posto 2</li> </ul>                                                                           | 0                 |                                                        | Modifica                        |  |
|                   | 4                                                       | mercoledì 10 f           | ebbraio                                                        | Ō 10:00 - 11:0                                                                                                    | 0                 |                                                        | √ Seleziona                     |  |

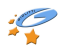

#### Registro elettronico Mastercom

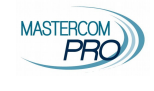

#### Seleziona: permette di prenotare il colloquio in quel giorno

| Docente<br>EDUCAZ | tecnico/pratico<br>IONE CIVICA, MATEMATICA | mercoledì 10 febbraio 10:00 - 11:00 |                     | Docente<br>EDUCA | tecnico/protico<br>ZIONE CIVICA, MATEMATICA | mercoledì 10 febbraio O 10:00 - 11:00 |            |
|-------------------|--------------------------------------------|-------------------------------------|---------------------|------------------|---------------------------------------------|---------------------------------------|------------|
| Stato             | Descrizione<br>posto 1                     |                                     | Azioni<br>✓ Prenota | Stato            | Descrizione<br>posto 1                      |                                       | Azioni     |
|                   | posto 2                                    |                                     | √ Prenota           | $\odot$          | posto 2                                     | (                                     | × Cancella |
|                   | posto 3                                    |                                     | √ Prenota           |                  | posto 3                                     |                                       |            |
|                   | posto 4                                    |                                     | √ Prenota           |                  | posto 4                                     |                                       |            |
|                   |                                            |                                     | < Torna             |                  |                                             |                                       | < Torna    |

Cliccando su prenota avrete prenotato un colloquio, se ci si rende conto di aver commesso un errore è possibile cancellare lo stesso cliccando su Cancella.

ATTENZIONE: il docente vede che il colloquio è stato prenotato e provvederà a contattare la famiglia nell'arco dell'ora ai recapiti registrati sul registro elettronico. Per richieste particolari (un orario particolare, desiderio di un colloquio via meet che permette di vedersi, colloquio telefonico ad un determinato numero, ecc...) si deve inviare un messaggio a mezzo registro elettronico (si veda apposito manuale) o da mail istituzionale del ragazzo a mail istituzionale del docente.

Modifica: permette di eliminare un colloquio già prenotato.

### **Dall'app**

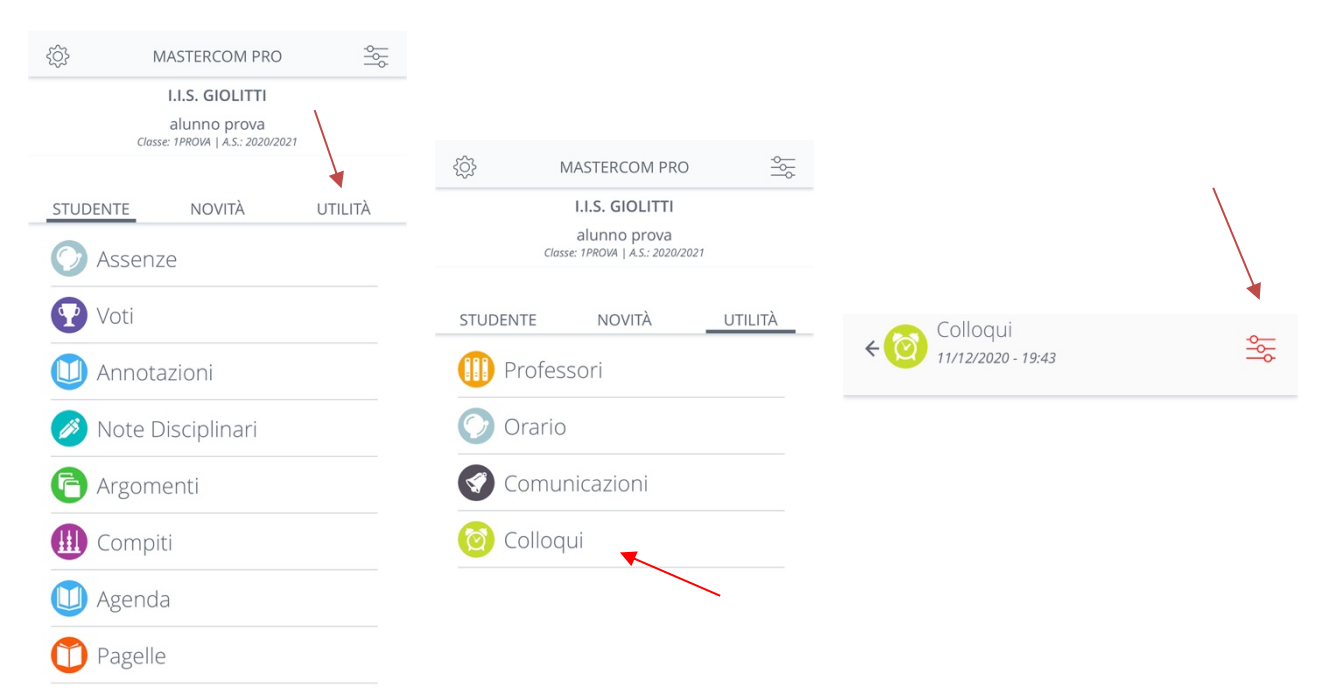

#### Registro elettronico Mastercom

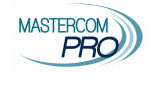

|                    | Seeghere it in                                            |
|--------------------|-----------------------------------------------------------|
| Filtra i contenuti | × € Colloqui                                              |
| Periodo            | 11/12/2020 - 19:3                                         |
| Prossimi 30 giorni | EDUCAZIONE CIVIC                                          |
| Settembre          | Colloquio<br>dalle 09:00 alle 10:00<br>Cristina CALIGARIS |
| Ottobre            | facendo uso dell'accou<br>dell'alunno sul quale ri        |
| Novembre           | invito<br>Venerdì, 05/02/2021 - 09:0                      |
| Dicembre           | EDUCAZIONE CIVIC                                          |
| Gennaio            | Colloquio<br>dalle 11:00 alle 12:00<br>Cristina CALIGARIS |
| Febbraio           | Venerdì, 05/02/2021 - 11:0                                |
|                    | EDUCAZIONE CIVIC                                          |
| Marzo              | Colloquio                                                 |
| Aprile             | dalle 10:00 alle 11:00<br>Cristina CALIGARIS              |
|                    | Mercoledì, 10/02/2021 - 10                                |
| Maggio             | EDUCAZIONE CIVIC                                          |
| Giugno             | Colloquio<br>dalle 09:00 alle 10:00                       |
| ELIMINA FILTRI     | ll colloquio avverrà a m                                  |
|                    | facendo y a dell'<br>dell'aluni ANNU<br>invito            |
|                    | Venerdì, 12/02/202 <del>1 - 09.0</del>                    |

Scegliere il mese di interesse

Colloqui 1/1/2/2020 - 19:31 COLLOAZIONE CIVICA, MATEMATICA folloquio lalle 09:00 alle 10:00 ristina CALIGARIS colloquio avverrà a mezzo meet acendo uso dell'account istituzionale tell'alunno sul quale riceverà il link di nvito DUCAZIONE CIVICA, MATEMATICA folloquio alle 11:00 alle 12:00 ristina CALIGARIS enerdi, 05/02/2021 - 10:00 CDUCAZIONE CIVICA, MATEMATICA folloquio alle 11:00 alle 11:00 ristina CALIGARIS tercoledi, 10/02/2021 - 10:00 CDUCAZIONE CIVICA, MATEMATICA folloquio alle 09:00 alle 11:00 ristina CALIGARIS tercoledi, 10/02/2021 - 10:00 COUCAZIONE CIVICA, MATEMATICA folloquio alle 09:00 alle 10:00 ristina CALIGARIS colloquio avverrà a mezzo meet acendo uso tell'accounte di terconte MINULLA FILTRO NIO I pallini verde indicano dei colloqui prenotabili. Cliccando sul pallino verde si aprirà la finestra di scelta:

| ÷ 🔞   | EDUCAZIONE<br>CIVICA, MATEMATICA<br>Colloquio<br>dalle 09:00 alle 10:00<br>Wenerd, 05/02/2021 - 09:00 |   |
|-------|----------------------------------------------------------------------------------------------------|---|
| posto | 0 1                                                                                                   | ٠ |
| posto | 0.2                                                                                                   |   |
| posto | 03                                                                                                    | ٠ |
| posto | 0.4                                                                                                   | ٠ |

Cliccando su un pallino verde si aprirà la finestra di conferma il posto.

|                            | PRENOTA COLLOQUIO |  |  |  |  |  |
|----------------------------|-------------------|--|--|--|--|--|
| Sicuro di voler prenotare? |                   |  |  |  |  |  |
|                            | Si No             |  |  |  |  |  |

I pallini bianchi indicano dei colloqui prenotati. Cliccando sul pallino bianco si aprirà una finestra per eliminare il colloquio prenotato

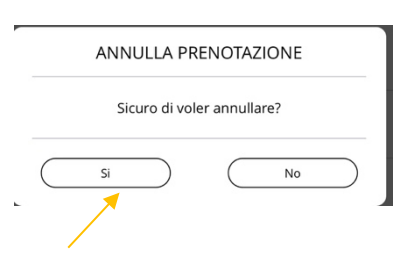

**ATTENZIONE**: il docente vede che il colloquio è stato prenotato e provvederà a contattare la famiglia nell'arco dell'ora ai recapiti registrati sul registro elettronico. Per richieste particolari (un orario particolare, desiderio di un colloquio via meet che permette di vedersi, colloquio telefonico ad un determinato numero, ecc...) si deve inviare un messaggio a mezzo registro elettronico (si veda apposito manuale) o da mail istituzionale del ragazzo a mail istituzionale del docente.